## **Emails from NextRequest**

#### **Initial Email**

After your request has been submitted you should receive an email from <u>cityoftempletx@public-records-</u> <u>requests.com</u>. This is an automatic reply from our portal, NextRequest.

Any email you receive from <u>cityoftempletx@public-records-</u> <u>requests.com</u> should include a View Request button that will take you to your request page within NextRequest.

#### **Documents Released Email**

Receiving this email means that you have been given access to document/s related to your request.

Clicking the document name will open it in NextRequest.

As always clicking View Request will take you to your request page.

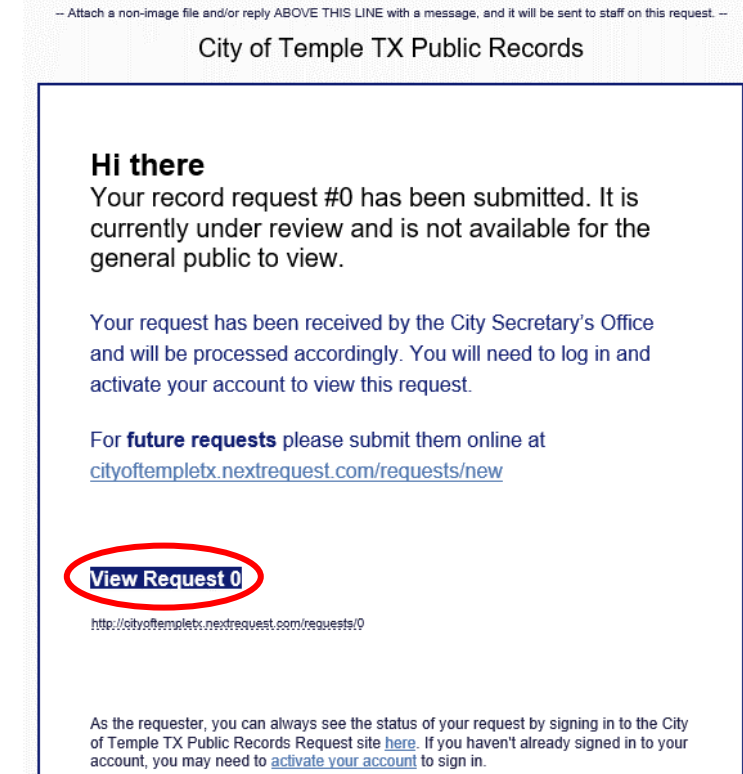

-- Attach a non-image file and/or reply ABOVE THIS LINE with a message, and it will be sent to staff on this request. --

#### City of Temple TX Public Records

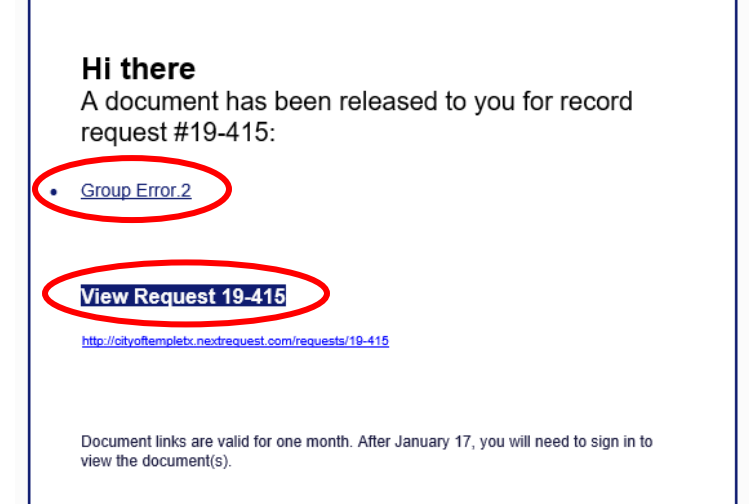

## **NextRequest – User Guide**

# **View Request**

# Logging In

If you are not logged in to NextRequest you will be brought to this screen where you will need to login or create an account to continue.

| Request #19-415                                                                                                    |  |  |
|----------------------------------------------------------------------------------------------------|--|--|
| Access to this request is currently limited. If you are the requester or staff you can:           Sign in         or         Create/Find Account |  |  |

#### Messages

Once you have logged in you will be brought to your request page. Clicking the envelope will allow you to send us a message about your request.

 $\square$ 

| Record Requests<br>OF TEMPLE TX MAKE REQUES | T ALL REQUESTS DOCUMENTS                  | SETTINGS S                                                                                                    |
|---------------------------------------------|-------------------------------------------|----------------------------------------------------------------------------------------------------|
|                                             |                                           | Request Visibility: 🏘 Unpublished                                                                                                    |
| Request #19-                                | 415 🛛 🖄 d                                 |                                                                                                    |
| Testing with Gmail A                        | ccount                                    | Request Closed Hide     Public                                                                                                    |
| Received                                    | December 17, 2019 via web                 | As per your request, see the attached calls for service report #19005868.                                                                                                    |
| Departments                                 | None Assigned                             | A chis unite delle are no rees associated with this request, nowever, rask that you reply to this e-main as receipt of the information<br>provided to you.                                                                                                    |
| Requester                                   |                                           | December 30, 2019, 9:17am                                                                                                    |
|                                             | ♥ 2 N Main St Suite 208, Temple. TX 76501 | Document(s) Released to Requester     Requester Staff Group Error.2 December 17, 2019, 2:22pm                                                                                                    |
| Documents                                   |                                           | Document(s) Released to Requester     Requester     Requester     Staff                                                                                                    |
| Public (pending)                            | (none)                                    | December 17, 2019, 2:16pm                                                                                                    |
| 0                                           |                                           | External Message Hide Requester + Staff                                                                                                    |
| Requester                                   | Release                                   | As per your request, see the attached calls for service report #19005868.<br>At this time there are no fees associated with this request: however, I ask that you reply to this e-mail as receipt of the information                                                                                                    |
| Ct - 55                                     |                                           | provided to you. Should you have further questions, please feel free to contact me.                                                                                                    |
| Starr                                       |                                           | Uecember 17, 2019, 2:10pm by newe arown, senior Project Manager (start)                                                                                                    |
| Point of Contact                            | Sonia Alexander                           | External Message     Program Second Second Sec |
|                                             |                                           | Request Opened Public Request received via web December 17, 2019, 200pm                                                                                                    |

#### NextRequest – User Guide

### **Updates**

On the left-hand side, you will see a timeline that lists all the changes that have been made, including messages that have been sent and documents that have been uploaded.

#### Public Request Closed Hide As per your request, see the attached calls for service report #19005868. At this time there are no fees associated with this request; however, I ask that you reply to this e-mail as receipt of the information provided to you. Should you have further questions, please feel free to contact me. December 17, 2019, 2:23pm Document(s) Released to Requester Requester + Staff Group Error.2 December 17, 2019, 2:22pm Document(s) Released to Requester Requester + Staff Group Error.jpg December 17, 2019, 2:16pm External Message Hide Requester + Staff As per your request, see the attached calls for service report #19005868. At this time there are no fees associated with this request; however, I ask that you reply to this e-mail as receipt of the information provided to you. Should you have further questions, please feel free to contact me. December 17, 2019, 2:16pm by Kellie Brown, Senior Project Manager (Staff) Requester + Staff External Message Your request has been received by the City Secretary's Office and will be processed accordingly. December 17, 2019, 2:06pm Request Opened Public Request received via web December 17, 2019, 2:06pm

#### **Documents**

On the right-hand side, you will see all documents that have been released to you. If the documents are in a folder you can click the arrow to open the folder. Clicking the paper icon will open the document for you to view/download.

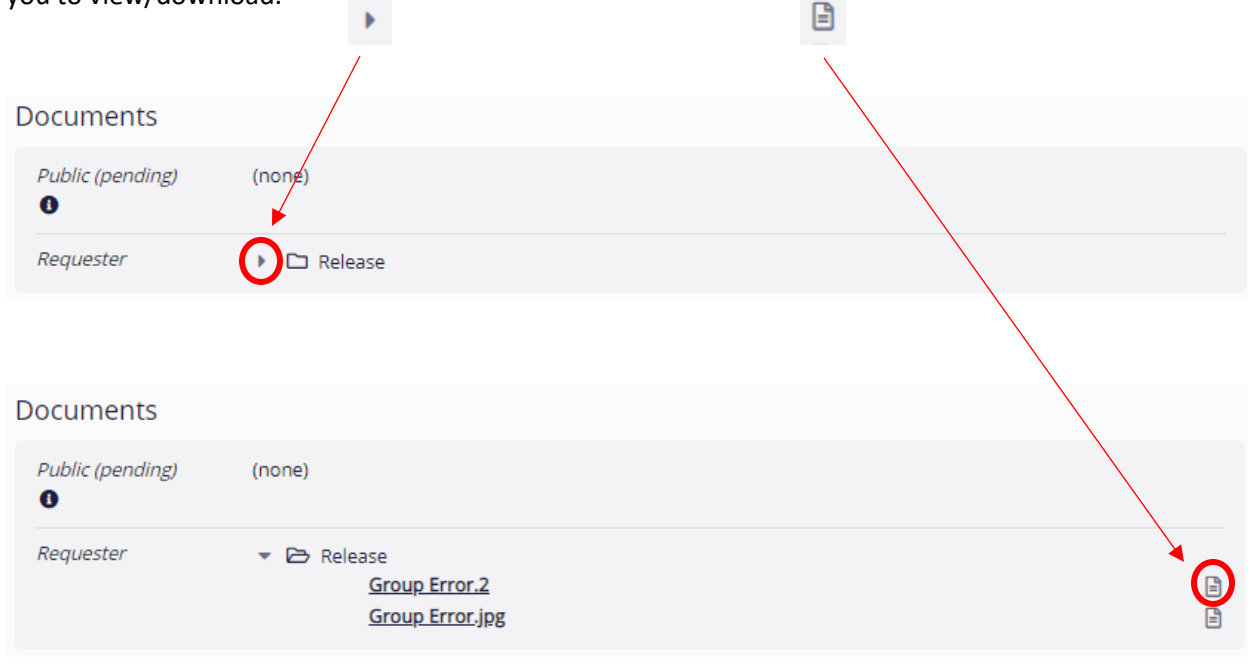